## Cara Menjalankan Program

## Cara Menjalankan Aplikasi Management Testing :

- 1. Kunjungi website dengan url <u>https://logibug-testing.vercel.app/</u>
- Jika user tidak memiliki akun, buat akun terlebih dahulu dengan memilih menu Register Now pada pojok kanan atas
- Setelah klik menu Register now, maka user harus memasukan data seperti nama, email, password dan confirm password lalu klik button Register
- 4. Setelah data terkirim, maka user harus verifikasi pada email yang telah terdaftar untuk bisa login
- 5. Setelah verifikasi email, user bisa login dengan memasukan email dan password
- 6. Jika berhasil login, maka akan menampilkan tampilan project, user bisa menambahkan data project dengan klik button create project, setelah data project berhasil ditambahkan, maka data akan ditampilkan pada halaman project
- User bisa menekan nama project tersebut untuk melihat data versi pada project tersebut, pada fitur project, jika berhasil menambahkan data project, maka otomatis data version 1 pada project tersebut akan otomatis terbuat.
- 8. User bisa menekan pada list nama version untuk membuat scenario pada project tersebut
- 9. Setelah itu user akan masuk pada halaman scenario, user bisa menambahkan scenario testing dengan menekan button create scenario
- 10. Jika button create scenario di klik, maka akan menampilkan pop up form untuk menambahkan data scenario.
- 11. Ketika user mengisi data scenario, maka user harus menambahkan data features yang tersedia pada pop up form scenario, jika data features berhasil ditambahkan, maka akan menampilkan data features pada form scenario, jika data scenario sudah terisi, user bisa klik create.
- 12. Jika berhasil membuat data scenario, user bisa menekan list data scenario untuk menambahkan result hasil dari testing oleh penguji.